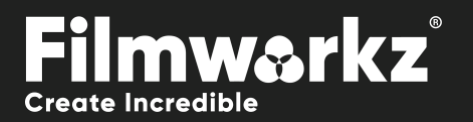

# DVO SCALA USER GUIDE

# WHAT DOES IT DO?

**DVO Scala** is an advanced upscale/remaster tool that improves image quality by compensating for unwanted aberrations. It aims to create a new image with the same level of detail as if it was shot with a camera in the output resolution.

# HOW DO YOU USE IT?

DVO Scala works on the following platforms:

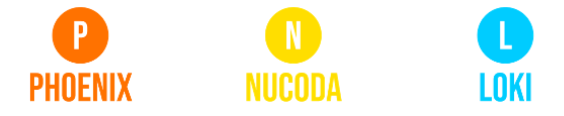

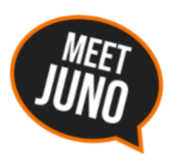

If you're already a Filmworkz veteran, you can jump right in and use **DVO Scala** however if you need a hand with anything, our friendly AI assistant <u>Juno</u> is your first port of call. Whether it's guidance with DVO tools, help getting started in Phoenix, Nucoda or Loki, access to the latest versions or discovering best practices, **Juno**'s here to offer instant, accurate support, any time you need it - that's 24/7 because **Juno** never sleeps!

# **GETTING STARTED**

- 1. Launch your platform on your workstation.
- 2. Locate the toolbar, (positioned on the lefthand side of the interface)

| Phoenix Core      | 1 👘             |
|-------------------|-----------------|
| DVO Convert       | DVO Deinterlace |
| DVO Video         | DVO Upscale     |
| DVO Film          | DVO Scala (H)   |
| Colour Tools      | DVO Three Two   |
| Colour Management | DVO Twister     |
| Composite         | DVO Zoom (H)    |
|                   |                 |

4. Click on it and the control panel under appears:

3. Scan the toolbar options until you find the DVO Scala tool.

| DVO     | Scala (H                                 | 1)           |              |    |   |
|---------|------------------------------------------|--------------|--------------|----|---|
| Ľ       | C                                        | Ċ            | <b>₿</b> ::: | [œ |   |
| 3       |                                          | C            | ۲            | e  | C |
| > C = 1 | nput FX<br>DVO Sca<br>Base (CC<br>Master | la<br>Layer) |              |    |   |

| Enable | Source                   | Output                 | Auto Zoom: Fill Inside (Fit | Display Aspect Ratio | Blanking: Disable 🗸 🗸 |
|--------|--------------------------|------------------------|-----------------------------|----------------------|-----------------------|
|        | Grain Level: Medium 🛛 🗸  | Grain Suppression 0.75 | Zoom 1.000                  | Src: As Stored (SAR) | Left 0                |
|        | Detail Level: Medium 🛛 🗸 | Sharpness 0            |                             | Dst: As Stored (SAR) | Тор 0                 |
|        |                          |                        | Offset: Destination         | Custom DAR/PAR       | Right 0               |
|        |                          |                        | X   0.0                     | Src 1.000            | Bottom 0              |
|        |                          |                        | Y   0.0                     | Dst 1.000            |                       |

# **CONTROL PANEL EXPLAINED**

| Enable | Source                   | Output                 | Auto Zoom: Fill In  | nside (Fit v | Display Aspect Rat | io    | Blanking: Disable | ÷ ~ |
|--------|--------------------------|------------------------|---------------------|--------------|--------------------|-------|-------------------|-----|
|        | Grain Level: Medium 🛛 🗸  | Grain Suppression 0.75 | Zoom                | 1.000        | Src: As Stored (S  | AR) v | Left              | 0   |
|        | Detail Level: Medium 🗸 🗸 | Sharpness 0            |                     |              | Dst: As Stored (S  | AR) 🗸 | Тор               | 0   |
|        |                          |                        | Offset: Destination | on 🗸         | Custom DAR/PAR     |       | Right             | 0   |
|        |                          |                        | x                   | 0.0          | Src                | 1.000 | Bottom            | 0   |
|        |                          |                        | Y                   | 0.0          | Dșt                | 1.000 |                   |     |

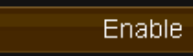

The Enable toggle button allows you to enable/disable the effect.

## SOURCE

| Source               |   |
|----------------------|---|
| Grain Level: Medium  | ~ |
| Detail Level: Medium | ~ |

These settings are to help define the analysis of the source image.

#### **GRAIN LEVEL**

Grain Level: Medium

Defines the amount of noise or grain that exists in the source image.

Where Minimum is considered mostly noise-free, and High is a high level of grain/noise.

Range: Minimal, Low, Medium, High Default: Medium

#### **DETAIL LEVEL**

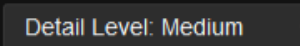

Defines the number of details that can be found in the source image.

When the source is good, and the quality of the sensor is good, you can find more details in the source even in noisy materials.

Range: Low, Medium, High Default: Medium

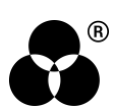

# OUTPUT

| Output       |             |
|--------------|-------------|
| Grain Suppre | ession 0.75 |
| Sharpness    | 0           |

These settings will adjust the looks of the target image.

#### **GRAIN SUPPRESSION**

Grain Suppression 0.75

Use to manage the amount of noise to keep when creating the wanted look of your image.

This setting will be affected by your choice of Grain Level, there will always be some noise management done with a 0 amount; High is for high level of grain/noise.

Range: 0.00 - 1.00

Default: 0.00

#### **SHARPNESS**

Sharpness 0

Defines the amount of sharpness that is desired in the target image.

Range: -1, 0, 1

Default: 0

#### **ACRONYMS EXPLAINED:**

AR – Aspect Ratio

SAR - Storage Aspect Ratio, ratio of pixel dimensions. I.e. 1920x1080 has a SAR of 16/9

PAR - Pixel Aspect Ratio, for square pixels this is 1:1

DAR - Display Aspect Ratio, aspect of picture as displayed; (SAR x PAR = DAR)

### **AUTO ZOOM**

Auto Zoom: Fill Inside (Fit)

Auto zoom will scale the image accordingly based upon the SAR, PAR and DAR and zoom selection.

Disable – no auto zoom.

Stretch – will stretch the edges of source to edges of target, no AR preservation.

**AR Adjust** – adjust the AR, no zoom.

Fill Inside (Fit) (default) – Zoom image to fit picture in output frame, AR aware

Fill Full (Crop) - Zoom image to fill output frame, AR aware

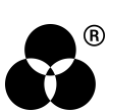

#### ZOOM

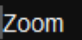

1.000

The Zoom parameter sets freely a scaling if Auto Zoom Disable is selected or appends to the other Auto Zoom selections

Zoom - Scales X+Y Range: 1.000 - 5.000 Default: 1.000

### OFFSET

| : | Offset | Offset: Destination |  |  |
|---|--------|---------------------|--|--|
| x |        | 0.0                 |  |  |
| Y |        | 0.0                 |  |  |

Shifts the picture horizontally and/or vertically prior (Source) or past (Destination) scaling. The final frame will put the offset as the very last process including the blanking.

Value: Source, Destination, Final Frame

Default: Destination, 0, 0

## **DISPLAY ASPECT RATIO**

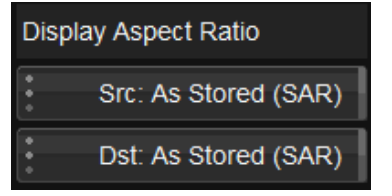

*Display Aspect Ratio* Sets the scaling when the Auto Zoom setting uses AR. Settings can be set for both input and output. When working with non-square pixels such as PAL and NTSC it's important to set the correct source DAR. If the PAR is square, you can use the default.

Custom - Sets DAR using custom slider.

**Custom PAR** - Sets PAR using custom slider, DAR = SAR x PAR

As Stored - Sets DAR = SAR, PAR is square pixels 1:1

- **4:3** Sets DAR = 4:3
- **16:9** Sets DAR = 16:9
- 2:1 Sets DAR = 2:1
- **2.35:1** Sets DAR = 2:35:1

Default: As Stored (SAR)

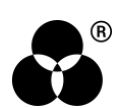

# **CUSTOM DAR/PAR**

| Custom DAR/PAR |       |
|----------------|-------|
| Src            | 1.000 |
| Dst            | 1.000 |

Sets a custom value for DAR or PAR

Range: 0.100 to 8.000 Default: 1.000

## **BLANKING**

| Blanking: Disa | ble | ~ |
|----------------|-----|---|
| Left           | 0   |   |
| Тор            | 0   |   |
| Right          | 0   |   |
| Bottom         | 0   |   |

Allows the user to add blanking to the target image either with a sharp or soft edge.

Values: Disable, Enable (sharp), Enable (soft)

Default: Disable

A soft border can give a more natural look.

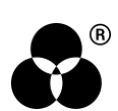

#### WANNA KNOW O B B E 20 P B E 20 P B E 20

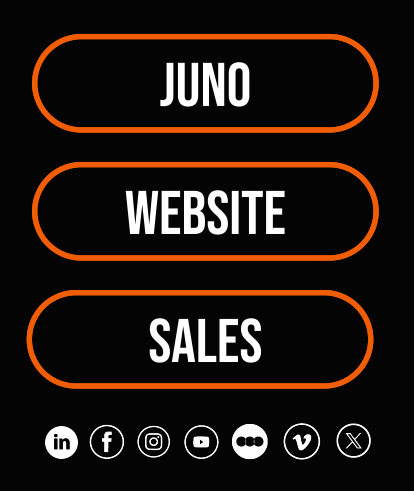